# FF'S SURVEILLANCE SELF-DEFENSE iOS မှာ Signal ကို ဘယ် လိုသုံးရမလဲ

https://ssd.eff.org/en/about-surveillance-self-defense

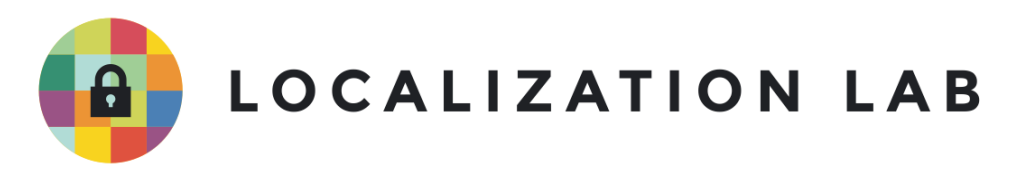

Signal ဆိုုတာဟာ အခမဲ့အသုုံးျပ ြလိုြရတဲ့ (Open Source\*) ဆက္သြယ္ေရး အပလီေကးရွင္းတစ္ခုုျဖစ္ပါတယ္။ Android, iOS နဲ ြ Desktop ကြန္လ်ဴ ြတာ စတာေတြမွာ အသံုးျပ ြ ြိုင္ပါတယ္။ Signal ကိုု အသုုံးျပ ြ ြပီးေတာ့ အုုပ္စုုဖြဲြဆက္သြယ္တာေတြ (Group Chat) ၊ စာ၊ ဓါတ္ပုုံနဲ ြ ဗြီဒီယုုိေတြ ေပးပိုု ြတာ၊ ဖုုန္းေခ ြဆိုုတာေတြ ျပ ြလုုပ္ ြိုုင္ပါတယ္။

တစ္နည္းေျပာရမယ္ဆိုရင္ Viber, Messenger, WeChat သံုးတာေတြနဲ ြ ဆင္တူပါတယ္။ ဒါေပမယ့္ စိတ္၀င္စားဖြယ္ ျခားနားခ်က္က Signal က End to End Encryption ဆိုတဲ့ သတင္းစကား ( Message ) ေတြကို ေပးပိုု ြတဲ့သူက လက္ခံသူဆီကို မေရာက္ရင္ တျခားသူတစ္ေယာက္က ြကားျဖတ္ ြကည့္ရရြလိုြ မရတဲ့ ဝွက္စာပံုစံ (Encryption) ေျပာင္း ြပီးေတာ့ ေပးပိုု ြ ြ^ုင္တာ ျဖစ္ပါတယ္။

Signal မွာ contact ေတြ မွတ္မယ္ဆိုရင္ ြိုး ြိုးဖုန္းနံပါတ္မွတ္တဲ့အတိုင္း ဖုန္း contact မွာ သြားမွတ္လို ြ ရပါတယ္။ Signal ကေနတဆင့္ ဖုန္းေျပာဘာ၊ မက္ေဆ့ပို ြတာေတြလုပ္ရင္ အင္တာနက္လိုပါတယ္။ အဲ့ဒီအတြက္ ပို ြမယ့္သူေရာ၊ လက္ခံမယ့္သူေကာက အင္တာနက္ရွိဖို ြ လိုပါတယ္။ ဒါေပမယ့္ အင္တာနက္သံုး ြပီး ခ်ိတ္ဆက္တာျဖစ္တဲ့အတြက္ SMS ဖိုးေတြ၊ MMS ဖိုးေတြ မကုန္ေတာ့ပါဘူး။

**ေဒါင္းလုပ္လုပ္** ြ**ိုင္သည့္ေနရာ။။** App ကို <u>Apple App Store</u> မွာ ေဒါင္းလုပ္လုပ္ □ိုင္ပါတယ္။

**စကွစ** ြ**ည္းလိုအပ္ခ်က္။ ။** iOS 9.0 □ွင့္အထက္။ iPhone ၊ iPad □ွင့္ iPod touchမ််ားနဲ □ အသံုးျပ □ □ ုိင္ပါတယ္။

ယခုလမ္းညန္စြ တြင္အသံုးျပ ြထားေသာ version။ ။ Signal iOS 2.23.4

**လိုင္စင္**။ ။ GPLv3

Signal 🗆 ွင္္ ပတ္သတ္၍ အျခ**ားဖတ္စရာမ်**ား

- <u>https://signal.org/</u>
- <u>https://support.signal.org/</u>

• https://signal.org/blog/

Level: Beginner-Intermediate

**အခ်ိန္လိုအပ္ခ်က္။ ။** ၁၅-၂၀ မိနစ္

#### ေနာက္ဆံုးအ ြကိမ္ ျပင္ဆင္မ ြျပ ြလုပ္ခဲ့သည့္ရက္စြဲ။ ။ ၂၀၁၈ ေမလ ၉ရက္

အိုင္ဖုန္းတြင္ Signal – Private Messenger သြင္းျခင္း

#### အဆင့္ ၁။ Signal Private Messenger အား Download ရယူျပီး Install လုပ္ရန္

iOs အသံုးျပ ြဲသော စက္ပစ ြည္း တြင္ App Store က တစ္ဆင့္ "Signal" ဟုရွာပါ။ Open Whisper Systems ျဖင့္ Signal - Private Messenger app ကို "GET" ြွိပ္ ြပီး download လုပ္တာ "INSTALL" ပါ။ Apple ID credentials, အေကာင့္ အခ်က္အလက္မ်ဴား ျဖည့္ ဖို့ေတာ့ လိုပါလိမ့္မမယ္။ သြင္းျပီးျ ြပီ ဆိုရင္ "OPEN" ြွိပ္ျပီးဖြင့္လို့ျပီ။

#### အဆင့္ ၂။ ဖုန္းနံပါတ္ရဲ့ ြမွတ္ပံုတင္ ြပီး အတည္ျပ ြပါ။

ဒီေနရာေရာက္သြားရင္ ေအာက္မွာ ျပထားတဲ့အတိုင္း ျမင္ရပါလိမ့္မမယ္။ မိမိရဲ□ ဖုန္းနံပါတ္ကို ထည့္ □ပီး "Activate This Device (ဒီစက္မွာသံုးမယ္)" ဆိုတာေလးကို □ွိပ္လိုက္ပါ။

| No Service 🗢 | 11:28 AM                   | * 🛄                       |
|--------------|----------------------------|---------------------------|
| Your Ph      | none Numbe                 | r                         |
| Country Code | 9                          | +1 (US)                   |
| Phone Number | (305) 50<br>Example: 201-5 | <b>4-6916</b><br>555-0123 |

Activate This Device

| 1    | 2<br>АВС | 3<br>Def                 |
|------|----------|--------------------------|
| 4    | 5        | 6                        |
| бні  | JKL      | MN0                      |
| 7    | 8        | 9                        |
| pqrs | TUV      | wxyz                     |
|      | 0        | $\langle \times \rangle$ |

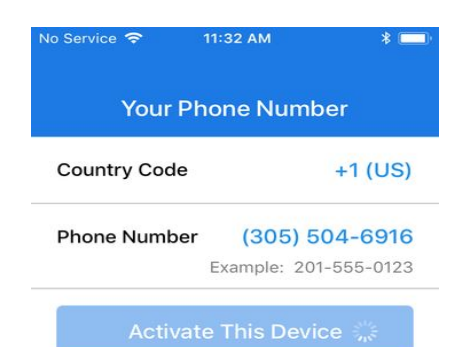

ဖုန္းနံပါတ္ကို အတည္ျပ □ □ိုင္ဖို □အတြက္ ဖုန္းထဲကို ဂဏန္း ၆လံုးပါတဲ့ ဖုန္းမက္ေဆ့တစ္ေစာင္ ေရာက္လာပါလိမ့္မမယ္။ အဲ့ဒီကုဒ္ကို ျမန္ျမန္ေလး □ိုက္ထည့္ေပး □ပီး "Submit" ကို □ွိပ္လိုက္ပါ။

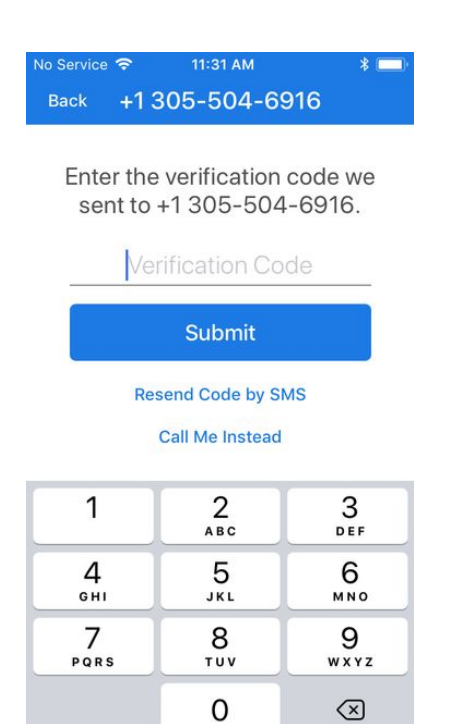

ြပီးရင္ Signal ကေန notification ေတြပို ြဖို ြအတြက္ ခြင့္ျပ ြခ်က္ေတာင္းခံတာကို ေတြ ြရပါလိမ့္မမယ္။ "Allow (ခြင့္ျပ ြတယ္)" ဆိုတာကို ြွိပ္လိုက္ပါ။

| "Signal" Wou     | Ild Like to Send    |
|------------------|---------------------|
| You Not          | tifications         |
| Notifications m  | hay include alerts, |
| sounds, and icon | badges. These cal   |
| be configur      | ed in Settings.     |

# အဆင္္ ၃။ ပ ြ ိုဖိုင္ရွာမည္ရွဲ ြ ကိုယ္စားျပ ြ ြုပ္ပံုတစ္ပံုေရြးပါ။

ဒီအဆင့္မွာေရြးလိုက္တဲ့ □ုပ္ပံုနဲ □ အမည္ကို တျခားလူေတြ ဆက္သြယ္ေျပာာဆိုတဲ့အခါမွာျဖစ္ျဖစ္၊ group ထဲ ဝင္ရင္ ပဲ ျဖစ္ျဖစ္ အျခားသူေတြက ေတြ ြေနေရမွာပါ။ ဒီအဆင့္မွမွာ သင့္ေတာ္တဲ့ အခ်က္အလက္ေတြျဖည္္၊ "Save" □ွိပ္ □၀ီး သိမ္းလို □ရသလို၊ ဒါမွမဟုတ္လည္း ထိပ္ဖက္မွာ ရွိတဲ့ "Skip" ကို □ွိပ္ျပီေက်ာ္သြားလို့ရပါတယ္။

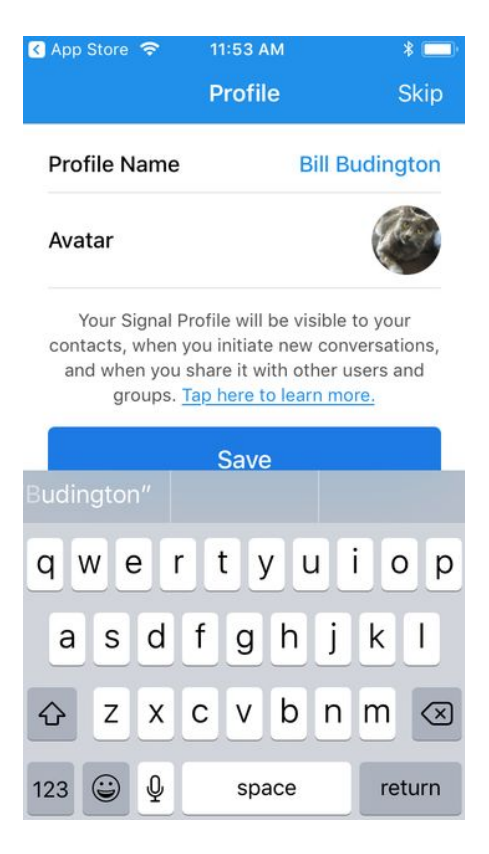

# Signal Anchor link ကို အသံုးျပ ြျခင္း

Signal ကို အသံုးျပ ြဖို ြအတြက္ မိမိဆက္သြယ္လိုတဲ့သူေတြမွာ Signal သြင္း ြပ်ီးသား ရွိဖို ြ လိုအပွါတယ္။ Signal ကို သံုး ြပီး တေယာက္ေယာက္ကို ဖုန္းေခ ြတာ (ဒါမွမဟုတ္) မက္ေဆ့ပို ြတဲ့အခါ တဖက္လူမွာ Signal app မရွိေနရင္ Signal ကေန ြပီး သူတို ြဆီကို မက္ေဆ့ပို ြ ြပီး Signal သံုးဖို ြ ဖိတ္ေခ ြခ်င္လားလို ြ ေမးပါလိမ့္မမယ္။ အဲ့ဒီလိုဖိတ္ေခ ြတာကိုေတာ့ Signal app သံုး ြပီး ပို ြလို ြရမွာ မဟုတ္ပါဘူး။

Signal က သင့္ရဲြ contact ေတြထဲမွာရွိတဲ့ အျခား Signal အသံုးျပ □တဲ့လူစာရင္းကို ျပေပးပါတယ္။ အဲ့ဒီလိုျပေပးဖို □အတြက္ သင့္ရဲ□ contact စာရင္းထဲက ဖုန္းနံပါတ္ေတြကို Signal ဆာဗာေတြေပ □ကို အရင္ တင္ရပါတယ္။ ဒါေပမယ့္ အဲ့ဒီေဒတာေတြကို တင္ □ပီးတာနဲ □ ခ်က္ခ်င္းဆိုသလိုပဲ ျပန္ဖ်က္ေပးပါတယ္။

# မက္ေဆ္ေတြကို ဝွက္စာစနစ္နွဲ 🗆 ဘယ္လိုပို 🗆 မလဲ။

သတိျပ ြရမွာတစ္ခုက သင့္ဆီမက္ေဆ့ေရာက္တိုင္း Alert (သတိေပးစာ)ပို ြေပးဖို ြကို Signal ကို ဖန္တီးခဲ့တဲ့ Open Whisper Systems က အျခား ကုမ ြဏီေတြရဲ ြ အေျခခံအေဆာက္အအအံုေတြကို အသံုးျပ ြရပါတယ္။ Android အတြက္ဆိုရင္ Google၊ iPhone အတြက္ဆိုရင္ Apple ကို အသံုးျပ ြရပါတယ္။ အဲဒီအတြက္ ဘယ္သူ ြဆီကို၊ ဘယ္ခ်ိန္မွာ ပို ြ္ေပးတယ္ဆိုတာေတြကို အဲ့ဒီကုမ ြဏီေတြက သိသြား ြိုင္ပါတယ္။

စ ြပီး ပို ြဖို ြအတြက္ screen ရဲြ ညာဘက္အေပ ြဲေထာင့္မွာရွိတဲ့ "Compose" ဆိုတဲ့ေနရာေလးကို ြွိပ္ပါ။

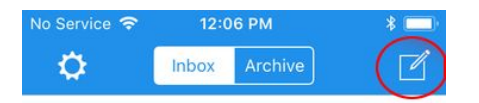

Start your first Signal conversation! Tap on the compose button.

Signal က သင့္ရဲ့ ဖုန္းထဲက Contact အဆက္အသြယ္ေတြကို သြင္းယူ □ိုင္ဖို ြ အတြက္ ခြင့္ျပ □ခ်က္ ေတာင္းပါလိမ့္မမယ္။ သင့္အေနနဲ ြ ဒါကို လက္ခံ □ိူင္တယ္ဆိုရင္ "OK" ကိုေရြးပါ။ ဒီလိုမ်ိိေါ္း မလုပ္ခ်င္ရင္လဲ ဖုန္းနံပါတ္တစ္ခုျခင္းစီ သီးသန္ □ ရပါတယ္။

| "Signal" We<br>Access You<br>Signal uses your co<br>you know. We d<br>contacts on | build Like to<br>ar Contacts<br>ntacts to find users<br>o not store your<br>the server. |
|-----------------------------------------------------------------------------------|-----------------------------------------------------------------------------------------|
| Don't Allow                                                                       | ОК                                                                                      |
|                                                                                   |                                                                                         |

သင့္ရဲြ contact ထဲက Signal အသံုးျပ□တဲ့သူေတြရဲြ စာရင္းကို ေတြြရပါလိမ့့မယ္။

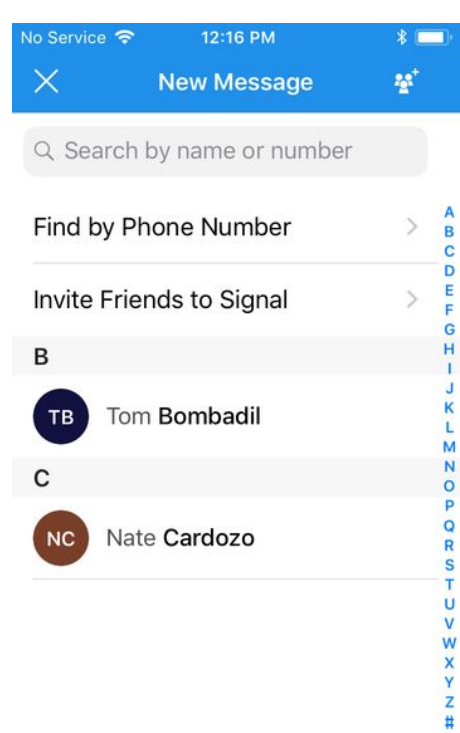

အျခၥးသူေတြ ြကားျဖတ္နားေထာင္လို ြမရေအာင္ ဝွက္စာစနစ္ရဲ့ ြ တစ္ေယာက္ေယာက္ကို ဖုန္းေခ ြဖို ြအတြက္ Signal ထဲက contact တစ္ခုကိုေရြး ြပီး ဖုန္းပံုေလးကို ြွိပ္လိုက္ပါ။

# အျခ္းသူေတြ ြကားျဖတ္နားေထာင္လို ြမရေအာင္ ဝွက္စာစနစ္ရွဲ ြ ဖုန္းဘယ္လိုေခ ြမလဲ။

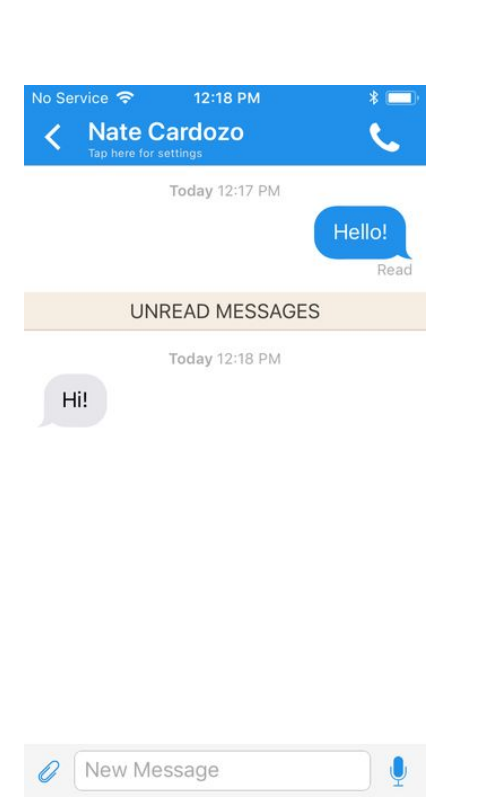

ဒီမွာ contact တစ္ခုကို ြွိပ္လိုက္တာနဲ့ အဲဒီ contact နဲ ြ text-message စာတိုပို ြတဲ့ screen မ်က္ ြွာျပင္ ကိုေရာက္သြားပါလိမ့္မမယ္။ ဒီ screen ကေနမွ end-to-end ဟိုဖက္ေကာဒီဖက္ေကာ ဝွက္စာစံနစ္ encryption ြွင့္ စာတို texts၊ ြုပ္ပုံ picture, ဗီဒီယို message ေတြကိုပို့လို့ လက္ခံလို့ရပါျပီ။

| No Service 🗢               | 12:18 PM       | *-             |
|----------------------------|----------------|----------------|
| K Nate C<br>Tap here for s | ardozo         | ( <b>L</b>     |
|                            | Today 12:17 PM |                |
|                            |                | Hello!<br>Read |
| UNF                        | READ MESSAGE   | ES             |
| Hi!                        | Today 12:18 PM |                |
| <ul> <li>New Me</li> </ul> | ssage          | <b>9</b>       |

အဲ့ဒီအခါမွာ Signal က သင့္ကို မိုက္ခ □ိုဖုန္းအသံုးျပ □ခြင္္ေတာင္းခံပါလိမ့္မမယ္။ "OK" ကို □ွိပ္လိုက္ပါ။

| "Signal" We<br>Access the<br>Signal needs a<br>microphone to m<br>phone calls an<br>mess | build Like to<br>Microphone<br>access to your<br>hake and receive<br>d record voice<br>ages. |
|------------------------------------------------------------------------------------------|----------------------------------------------------------------------------------------------|
| Don't Allow                                                                              | ок                                                                                           |
|                                                                                          |                                                                                              |

Signal ကေနစေခ ြလိုက္ ြပီးဆိုကတည္းက အဲ့ဒီဖုန္းေခ ြဆိုမ ြကို အျခၥားသူေတြက ြကားျဖတ္နားေထာင္လို ြ မရေတာ့ေအာင္ ဝွက္စာစနစ္ေျပာင္း ြပီးသားျဖစ္သြားပါ ြပီ။

# အျခ<mark>ားသူေတြ ြကားျဖတ္နားေထာင္လို</mark> ြြကည္္ေါလို ြမရေအာင္ ဝွက္စာစနစ္ရွဲ ြ Video Call ဘယ္လိုေခြမလဲ။

ဝွက္စာစနစ္ရဲ ြ video call ေခ ြဖို ြအတြက္ အေပ ြကအတိုင္းပဲ ဖုန္းအရင္ေခ ြလိုက္ပါ။ ြပီးရင္ ဗီဒီယိုပံုေလးကို ြွိပ္ပါ။ သင့္ရဲြ ကင္မရာနဲ ြ မိုက္ခ ြိုဖုန္းအတြက္ ခြင့္ျပ ြခ်က္ေတာင္းတာမ်ိိြး ေတြြရြြိုင္ပါတယ္။ ခြင့္ျပ ြြေပးလုိက္ ြပီးရင္ သင့္သူငယ္ခ်င္းနဲ ြ Video call ေခ ြလိုြရပါြပီ။ (သင့္သူငယ္ခ်င္းလည္း အခုလိုပဲ လုပ္ေပးရမွာပါ။)

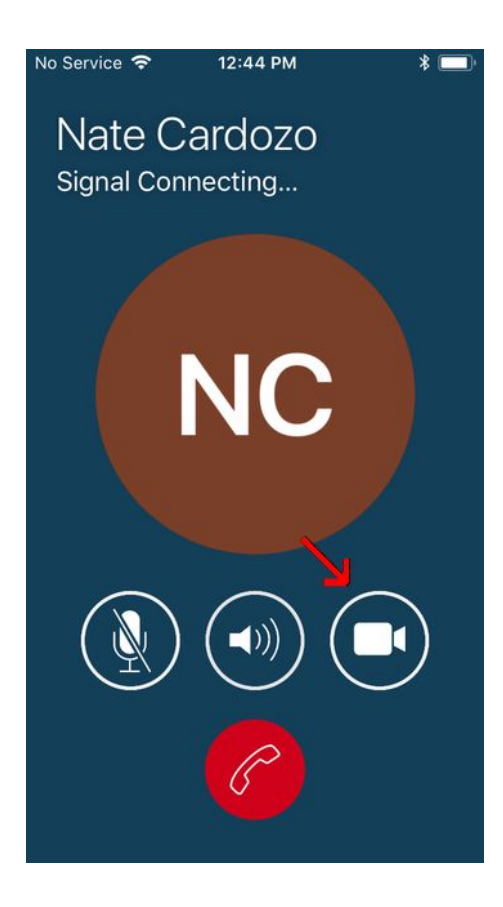

Group Chat ဘယ္လိုစမလဲ။ ၀ွက္စာစံနစ္ ြင့္ Group Chat (အဖြဲ ြလိုက္ မက္ေဆ့ပို ြ စကားေျပာျခင္း) လုပ္ဖို့ ဖုန္း screen ရဲ ြ ညာဖက္အေပ ြဲထောင့္နားေလး က "Compose" ကို ြွိပ္ပါ၊ ေလးေထာ့င္တြက္ေလးထဲ မွာ ခဲတံေဘးပံုနဲ ြဟာေလးပါ။ ျပီးရင္ အဲဒီေနရာမွာပဲအသစ္ေပ ြလာတဲ့ လူေလး ၃ ေယာက္ပံု နဲ ြဲေနရာကို ထပ္ ြွိပ္ပါ။

အျခၥားသူေတြ ြကားျဖတ္နားေထာင္လို ြ ြကည့္ ြ ြလို ြမရေအာင္ ဝွက္စာစနစ္နွဲ ြ

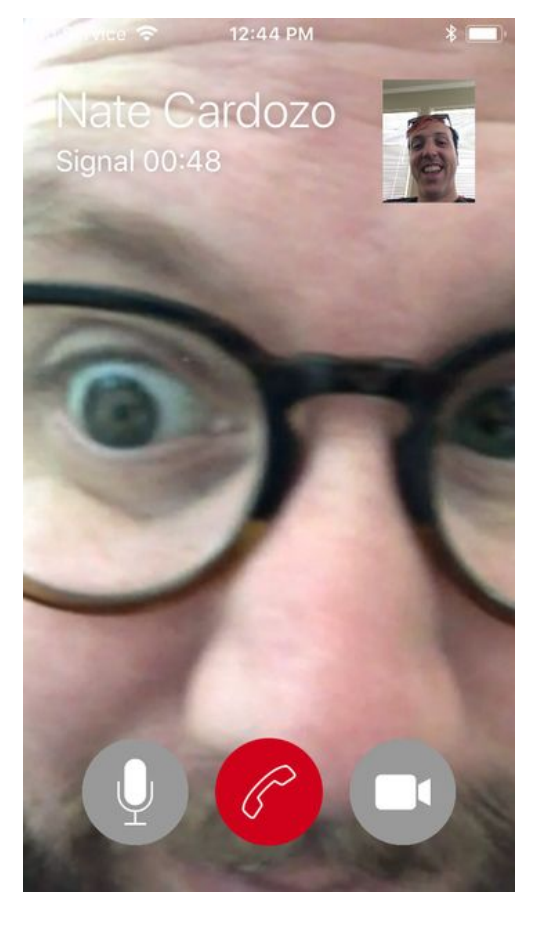

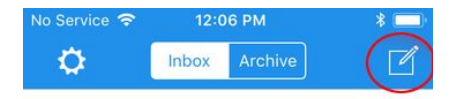

Start your first Signal conversation! Tap on the compose button.

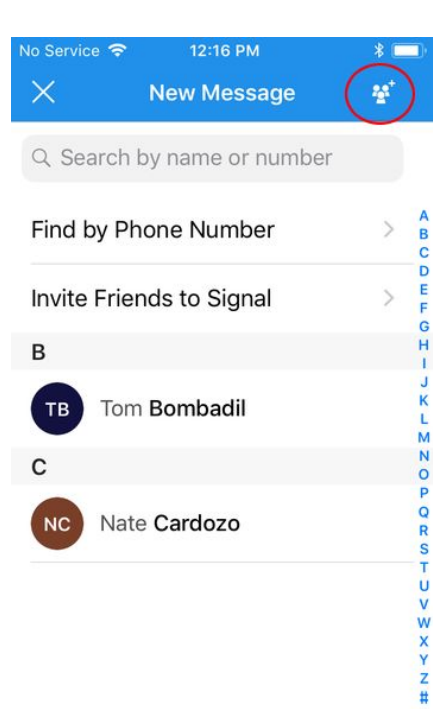

ေအာက္ကျပထားတဲ့ေနရာေရာက္ရင္ Group ကို နာမည္ေပးတာ၊ ေျပာင္းတာေတြ၊ လူထပ္ထည့္တာေတြ လုပ္လို □ရပါ □ပီ။ လူေတြထည့္ □ပ်ိဳးသြားရင္ ညာဘက္အေပ □ေထာင့္က "Create" ဆိုတာကို □ွိပ္လိုက္ □ပ်ိဳး အဖြဲ □လိုက္ Group Chat လုပ္လို □ ရပါ □ပီ။

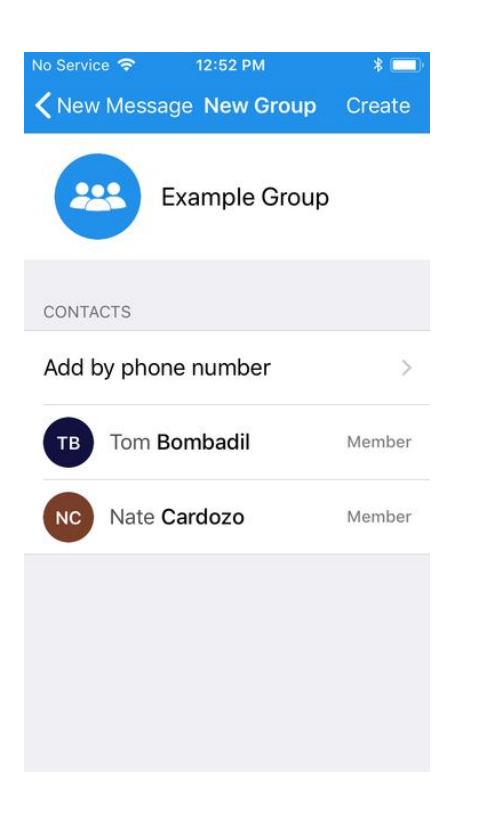

အခုဆို group chat ေလးျဖစ္ သြားပါျပီ

တခါတေလမွာ အဖြဲ 🛛 လိုက္ အျပန္ အလွန္စကားေျပၥာတဲ့ ကိစ 🗆 က စိတ္ေအ 🗌 ွာက္ အယွက္လည္း ျဖစ္ေစ 🗋 ိုင္ပါတယ္။ အဲ့ဒီအတြက္ Signal မွာ မက္ေဆ့အသစ္တစ္ခုေရာက္တိုင္း ကိုယ့္ကို လာအေ ြကာင္း ြကားေနတာမ်ိဳြ္း မျမင္ရေအာင္ ပိတ္ထားလို 🛛 ရပါတယ္။ အဲ့ဒီလိုလုပ္မယ္ဆိုရင္ Group Chat လုပ္ေနတဲ့ေနရာကိုသြား 🗆 ပ်ိဳး အဖြဲ 🗆 နာမည္ကို 🗆 ွိပ္ပါ။ 🗆 ပ်ိဳးရင္ "Mute"ကို ြွိပ္ ြပီး ပိတ္လို ြရပါတယ္။ အဲ့ဒီမွာ ကိုယ္ဘယ္ေလာက္ ြကာ ြကာ ပိတ္ထားျခင္းတယ္ဆိုတာကို ေရြးလို ြရပါတယ္။ အဲ့ဒီလိုပိတ္တာကို Group Chat (အဖြဲ ြလိုက္စကားေျပာတာ)မ်ိဳ ြးမဟုတ္ဘဲ တစ္ဦးခ်င္းစကားေျပာာတဲ့ေနရာမွာလည္း သံုးလို 🛛 ရပါတယ္။

## မက္ေဆ့ေရာက္ေ ြကာင္း အေ ြကာင္း ြကားမ ြကို ပိတ္ထားျခင္း

ေနာက္ပိုင္းမွာ အဖြဲ ြနာမည္ေတြ၊ ကိုယ္စားျပ □ပံုေတြေျပာာင္းခ်င္ရင္ (ဒါမွမဟုတ္) လူထပ္ထည့္ခ်င္ရင္ Group Chat လုပ္တဲ့ေနရာကိုသြား □ပီး အဖြဲ □နာမည္ကို □ွိပ္လိုက္ပါ။ □ပီးရင္ "Edit Group (ျပင္ဆင္မည္)" ကို ေရြး □ပီး သြားျပင္လို □ရပါတယ္။

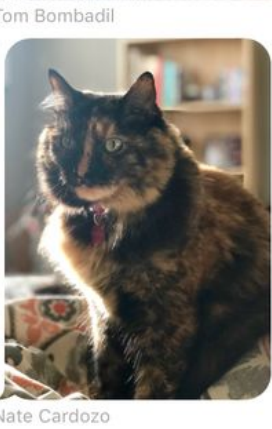

New Message

Itle is now 'Cat chat'.

Tom Bombadil

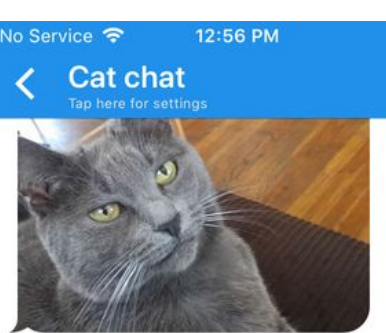

# ဖုန္းနံပါတ္ေတြ၊ Contact ေတြကို ဘယ္လို အတည္ျပ ြမလဲ။

ဒီေနရာမွာေတာ့ သင္ရဲ ြ စကားေျပာေနတဲ့လူက သင္တကယ္သိထားတဲ့သူဟုတ္မဟုတ္ ဘယ္လိုအတည္ျပ ြရမလဲဆိုတာ ေလ့လာရမွာပါ။ တဖက္ကလူရဲြ ဝွက္စာစနစ္ေသာ့ေတြဟာ သူ ြရဲြ ေသာ့ အစစ္အဆမွန္ျဖစ္ေြကာင္း၊ သင္က သူ ြရဲြ ေသာ့ကို ယူတဲ့အခ််ိန္မွာ အျခ္းတေယာက္ေယာက္ရဲ ြ ေသာ့နဲ ြ အစားထိုးထားတာမ်ိြ္း မဟုတ္ေြကာင္းကို ေသခ်္ာေအာင္ အတည္ျပ ြတာပါ။ အဲ့ဒီလိုလုပ္ဖို ြအတြက္ကိုေတာ့ သင္ရဲ ြ စကားေျပာာေနတဲ့ တဖက္ကလူနဲ ြ လူခ်င္းေတြ ြတဲ့အခ်ိန္၊ သူ ြရွေြမွာပဲ အတည္ျပ ြဖို တိုက္တြန္းခ်င္ပါတယ္။ ဘယ္လိုလုပ္ရမလဲဆိုေတာ့ ပထမဆံုးအေနနဲ ြ သင္ရဲ ြသူစကားေျပာာေနတဲ့ေနရာကို သြားပါ။ ြပ်ိဳးရင္ စခရင္ရဲ ြ အေပ ြက တဖက္လူရဲ ြ နာမည္ကို ြွိပ္ပါ။ ြပ်ိဳးရင္ "Show Safety Number (လံုျခံ ြေရးနံပါတ္စဥ္ကိုျပပါ)" ကို ြွိပ္ပါ။

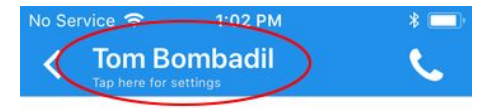

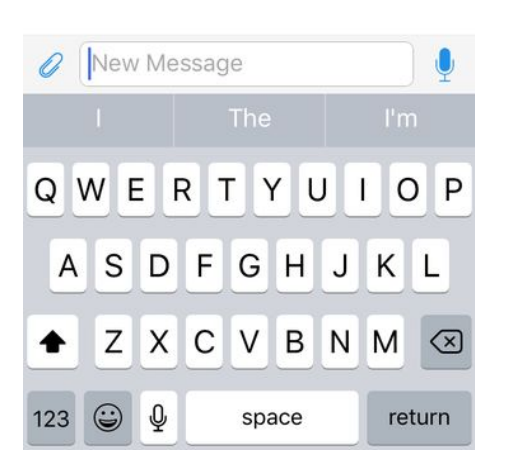

From the following screen, tap "Show Safety Number."

| No Service 🗢 |                                                                                                    | 1:03 PM                         | 1           | *     |     |  |
|--------------|----------------------------------------------------------------------------------------------------|---------------------------------|-------------|-------|-----|--|
| <b>く</b> Ba  | ck                                                                                                    | Contact I                       | nfo         | Ed    | dit |  |
| ſ            | в                                                                                                    | Tom Bom                         | badil       |       |     |  |
| <b>a.</b>    | All Me                                                                                                    | edia                            |             |       | >   |  |
| V            | Show                                                                                                    | Safety Num                      | nber        | >     | >   |  |
| 0            | This u                                                                                                    | This user can see your profile. |             |       |     |  |
| Ō            | Disappearing Messages<br>When enabled, messages sent and<br>received in this conversation will<br>disappear after they have been seen. |                                 |             |       |     |  |
| NOTI         | FICATIO                                                                                                    | NS                              |             |       |     |  |
| 5            | Messa                                                                                                    | age Sound                       |             | Note  | >   |  |
| *            | Mute                                                                                                    |                                 | Noti        | nuted | >   |  |
| You          | vill not re                                                                                                    | eceive notificat                | tions for n | nuted |     |  |

ဒီမွာေတာ့ 'QR code' ေလးရယ္ 'Safety number' ျဖစ္တဲ့ လံုျခံ ြေရးနံပါတ္စဥ္ေလးရယ္ ေဖ ြျပထား တဲ့ screen ကိုေရာက္သြားပါလိမ့္မမယ္။ ဒီနံပါတ္စဥ္ေလးက သင့္ Contact တစ္စုခ်င္း အဆက္အသြယ္ တစ္ဦး ခ်င္း နဲ ြ ဆက္သြယ္ထားတဲ့ conversation တစ္စုခ်င္း အတြက္လုပ္ထားေပးတာ ဆိုေတာ့ တစ္စုနဲ ြတစ္စု မတူပါဘူး။ ဒီ screen ေနရာကိုပဲ သင္နဲ့ ြဆက္သြယ္ခ်င္ တဲ့ လူရဲြဖုန္းမွာသြားခိုင္းပါ၊ သူတို့ဆီမွာလည္း QR code ေလးေပ ြဲေနေအာင္ေပါ့။

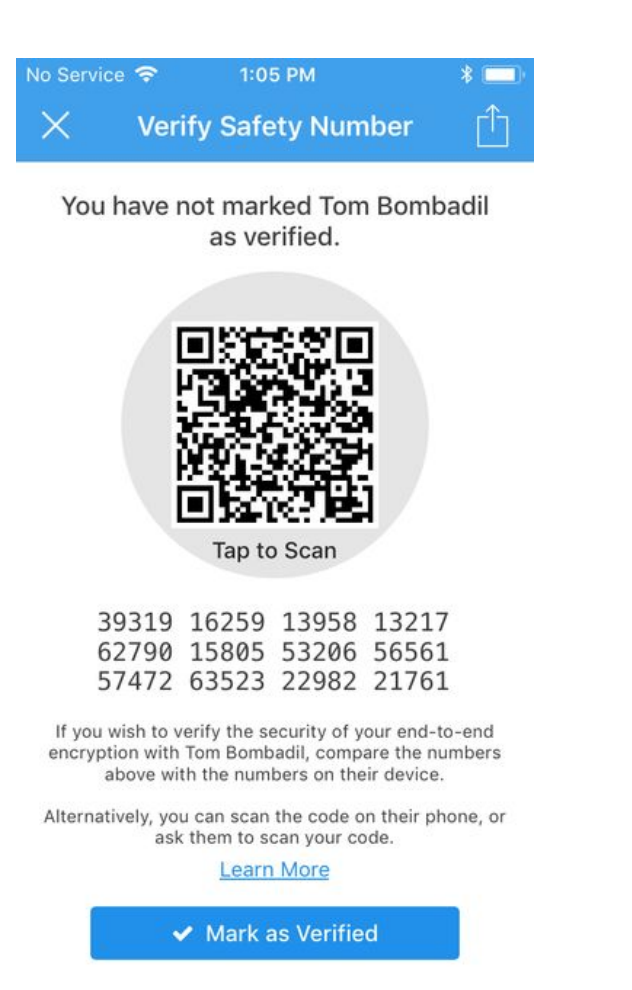

ြပီးရင္ေတာ့ သင့္ဖုန္းကို ျပန္သြား ြပီး ေလးေထာင့္အကြက္ေလးေတြေပ ြေနတဲ့ "QR code" ေနရာကို □ွိပ္ ြပီး scan လုပ္လိုက္ပါ။ အဲ့ဒီအခါမွာ Signal က သင့္ကို ကင္မရာအသံုးျပ □ခြင့္ေတာင္းတာမ်ိိ ြး ေတြ □ရ □ိုင္ပါတယ္။ "OK" ကို □ွိပ္ပါ။

| "Signal" Would Like to<br>Access the Camera<br>Signal uses your camera to take<br>photos and for video calls. |
|----------------------------------------------------------------------------------------------------|
|                                                                                                    |
| Don't Allow OK                                                                                                |

ြပီးရင္ တဖက္လူရဲြ ဖုန္းမွာေပ ြဲေနတဲ့ ေလးေထာင့္အကြက္ေလးေတြျဖစ္တဲ့ "QR code" ကို ကင္မရာကေန scan လုပ္လိုက္ ြံုပါပဲ။ ကင္မရာကိုေတာ့ "QR code" ေနရာကို ေသခ်ဲာခ်ဲိန္ဖို ြ လိုအပ္ပါတယ္။

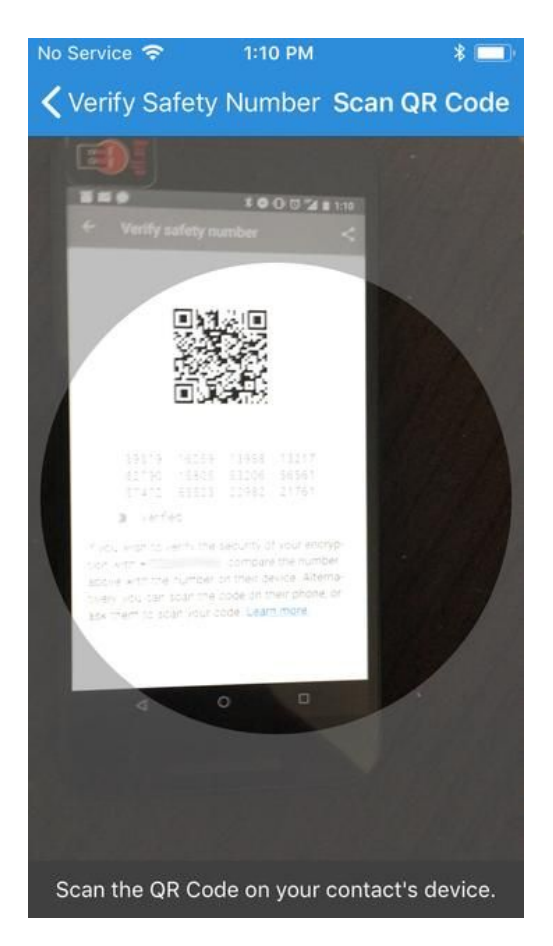

ကင္မရာကေန "QR code" ကို ဖတ္ ြပီးတာနဲ ြ "Safety Number Matches! (လံုျခံ ြေရးနံပါတ္စဥ္ေတြ ကိုက္ညီပါတယ္)" ဆိုတဲ့ စာေြကာင္းေလးပါတဲ့ အကြက္ေလးကို အခုလို ျမင္ရပါမယ္။

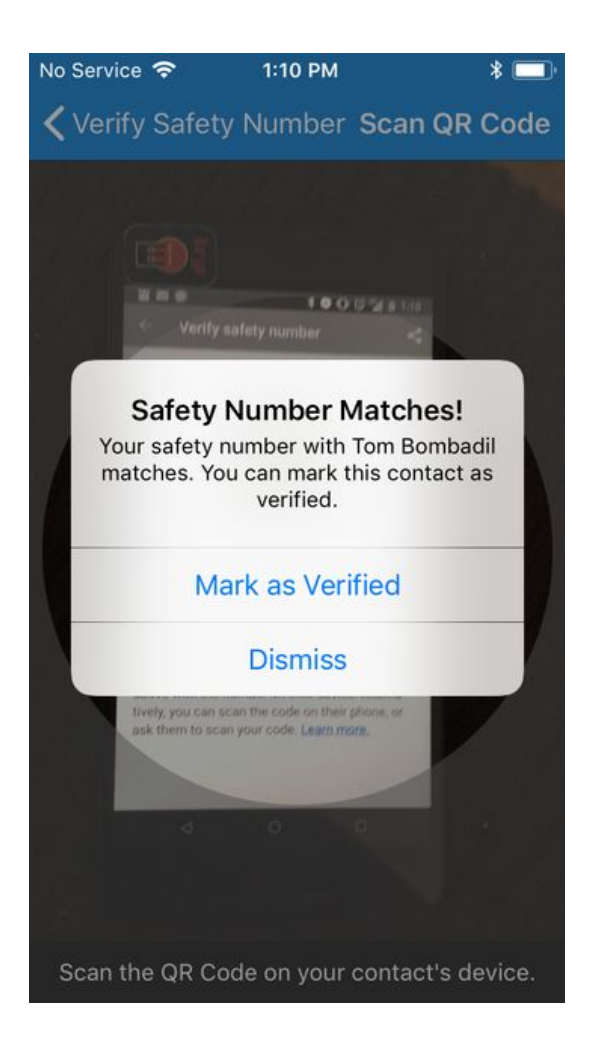

ဒါအဓိပ ြ ာယ္ ကအဲဒီဖုန္းနံပတ္ရဲ့ ြ သင္ရဲ့ ြ အတည္ျပ ြလိုက္တယ္ဆိုတာပါပဲ. ဒီမွာလုပ္သင့္တာက "Mark as Verified (အတည္ျပ ြ ြပီးေြကာင္း မွတ္သားမယ္)" ကို ြွိပ္ ြပီးေတာ့ အတည္ျပ ြ ြပီးသား ျဖစ္ေြကာင္း app က မွတ္မွိေနေအာင္ပါ။ အဲလိုမွမဟုတ္ပဲ ေအာက္မွာျပထားတဲ့ ပံုေလးလိုေပ ြလာရင္ေတာ့ အဆင့္ တဆင့္ဆင့္မမွာ တခုခုေတာ့ မွားသြားပါျပီ။

| No S | Service 🤝                   | • 1                                                                      | :18 PM                                                                     |                                                              | * 🗖       |
|------|-----------------------------|--------------------------------------------------------------------------|----------------------------------------------------------------------------|--------------------------------------------------------------|-----------|
| <    | /erify S                    | afety Nu                                                                 | umber S                                                                    | Scan QR                                                      | Code      |
|      |                             |                                                                          |                                                                            |                                                              |           |
| -    |                             |                                                                          |                                                                            |                                                              |           |
|      |                             | safety r                                                                 | umber                                                                      |                                                              |           |
|      | Every<br>distinc<br>that To | Failed<br>Safety<br>y pair of S<br>t safety no<br>m Bombao<br>distinct s | I to Veri<br>Numbe<br>ignal user<br>umber. Do<br>dil is displ<br>afety num | fy<br>er!<br>s shares a<br>puble-chec<br>aying *you<br>aber. | sk<br>ir* |
|      | Ca                          | ncel                                                                     |                                                                            | Retry                                                        |           |
|      |                             | 100.0                                                                    | o acon                                                                     |                                                              |           |
|      |                             | 16259                                                                    | 13958                                                                      | 13217                                                        |           |
|      |                             |                                                                          |                                                                            |                                                              |           |
|      |                             |                                                                          |                                                                            |                                                              |           |
|      |                             |                                                                          |                                                                            |                                                              |           |
| Sc   | can the C                   | R Code o                                                                 | on your co                                                                 | ontact's d                                                   | evice.    |

တဖက္ကလူနဲ ြ လံုျခံ ြေရးနံပါတ္စဥ္ေတြ အတည္မျပ ြရေသးတဲ့အခ်ိန္မွာ အေရး ြကီး ြပီး သူမ်္ားသိလို ြမရတဲ့ ကိစ ြေတြ ေဆြးေြြးတာမ်ိြဲးကို ေရွာင္ရွားသင့္ပါတယ္။ မွတ္ခ်က္ ။ ။ "QR code" ျပတဲ့ေနရာရဲြ ညာဖက္အေပ ြေထာင့္မမွာ သင့္ရရဲြ လံုျခံေရးနံပါတ္စဥ္ေတြကို သူမ်္ားကို ၀ိုြပေးလိုြရေအာင္ လုပ္ေပးတဲ့ ခလုတ္ေလးတစ္ခုကိုလည္း ေတြြရမွာျဖစ္ပါတယ္။ လူခ်င္းေတြြြပီး သူြေရွြမွာ တခါတည္း အတည္ျပဖိုြကို ၀ိုြပီး အားေပးပါတယ္။ အဲ့ဒီလိုလုပ္တာ အေကာင္းဆံုးဆိုေပမယ့္ တျခားလံုျခံစိတ္ခ်ရတဲ့ အပလီေကးရွင္း (application) ေတြကေနတဆင့္ လံုျခံေရးနံပါတ္စဥ္္ဖိုင္ကို ေပး၀ိုြျခင္းျဖင့္လည္း လူခ်င္းေတြြစရာမလိုေတာ့ဘဲ အတည္ျပြြိုင္ပါတယ္။

# ေပ်ဘက္ေစ မက္ေဆ့မ်<mark>ား ေပးပို</mark> ြျခင္း

ေပ်ာက္ေစမက္ေဆ့ဆိုုတာ မက္ေဆ့ကိုု လက္ခံသူက ဖတ္ ြပီး အခ်ဲိနအပိုုင္းအျခားတစ္ခုု အ ြကာမွာ သူ ြအလိုုအေလ်ာက္ ြွစ္ဘက္လံုးမွာ ေပ်ာက္ကြယ္သြားေအာင္ လုပ္ေပးတာကို ဆိုလိုတာပါ။ အဲ့ဒီလိုလုပ္ဖိုု ြအတြက္ သင္နွဲ ြ တဖက္လူနဲ ြ စကားေျပာာေနတဲ့ေနရာကို သြားပါ။ အဲ့ဒီေနရာေရာက္ရင္ တဖက္လူရဲြ နာမည္ေပ ြဲေနတဲ့ ေနရာကို ြွိပ္ပါ။ အဲ့ဒီေရာက္သြားတဲ့ေနရာမွာ "Disappearing Messages (ေပ်ာက္ေစမက္ေဆ့)" ဆိုတာေတြ ြပါလိမ့္မမယ္။ သူ ြရဲြ ညာဘက္ေဘးက စလုတ္ေလးကို ြွိပ္လိုုက္ပါ။

| No Service 🗢 1:03 PM |                                                                                                    | ł                 |               |     |  |
|----------------------|----------------------------------------------------------------------------------------------------|-------------------|---------------|-----|--|
| < Ba                 | Back Contact Info Edit                                                                                                    |                   |               |     |  |
| (                    | в                                                                                                    | Tom Bomb          | badil         |     |  |
|                      | All Me                                                                                                    | edia              |               | >   |  |
| V                    | Show Safety Number >                                                                                                    |                   |               |     |  |
| 0                    | This user can see your profile.                                                                                                    |                   |               |     |  |
| Ō                    | Disappearing Messages<br>When enabled, messages sent and<br>received in this conversation will<br>disappear after they have been seen. |                   |               |     |  |
| NOT                  | IFICATIO                                                                                                    | NS                |               |     |  |
| 5                    | Mess                                                                                                    | age Sound         | Note          | e > |  |
| *                    | Mute                                                                                                    |                   | Not muted     | < k |  |
| You                  | will not r                                                                                                    | eceive notificati | ons for muted |     |  |

You will not receive notifications for muted

### ြွိပ္လုိက္တာနဲ ြ တ ြပိြင္နွက္ သင့္အေနနဲ ြ မက္ေဆ့ေတြကို တဖက္လူဖတ္ ြပီး အခ်ိန္ဘယ္ေလာက္ေလာက္အ ြကာမွာ ေပ်ဴာက္သြားေစခ်င္သလဲဆိုတာ ေရြးရမယ့္ေနရာ ေပ ြလာပါလိမ့္မမယ္။

| No Ser      | vice 奈                                                                                                    | 1:25 PM           | * 💷)     |  |  |
|-------------|----------------------------------------------------------------------------------------------------|-------------------|----------|--|--|
| <b>く</b> Ba | ack Contact Info Edit                                                                                                    |                   |          |  |  |
| 6           | в                                                                                                    | Tom Bombadil      |          |  |  |
|             | All Me                                                                                                    | edia              | >        |  |  |
| •           | Show                                                                                                    | Safety Number     | >        |  |  |
| 0           | This u                                                                                                    | user can see your | profile. |  |  |
| Ō           | Disappearing Messages<br>When enabled, messages sent and<br>received in this conversation will<br>disappear after they have been seen. |                   |          |  |  |
| Ō           | Messages disappear after 1 day.                                                                                                    |                   |          |  |  |
| NOT         | IFICATIO                                                                                                    | INS               |          |  |  |
|             | Mess                                                                                                    | age Sound         | Note >   |  |  |

ေရြးခ်ယ္မ ြလုပ္ ြပီး ြပီ ဆိုရင္ ဘယ္ဘက္ေအပ ြဆံုးေထာင့္က "<" ေလးကို ြွိပ္ ြပီး ထြက္လိုက္ရင္ "disappearing messages" ေပ်ာက္ေစမက္ေဆ့ လုပ္ ြပီးေြကာင္း စာတန္းေလးေတြ ြရမွာပါ။ သင့္အေနနဲ ြ အခ်ိန္ဘယ္ေလာက္ေရြးထားတယ္ဆိုတာကို အေပ ြက နာမည္ေဘးနားမွာ ေအာက္မွာ ျပထားတဲ့အတိုင္း ျပေပးမွာ ျဖစ္ပါတယ္။

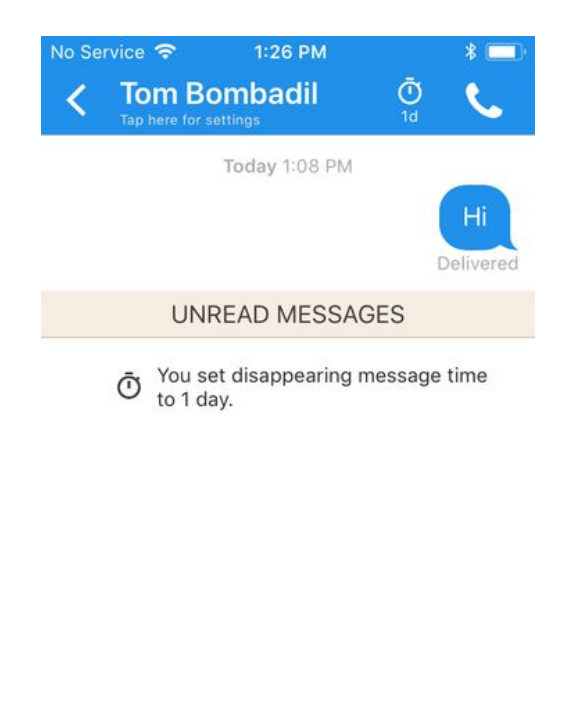

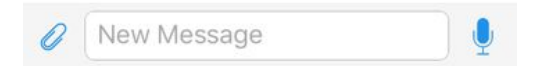

ဒါဆိုရင္ေတာ့ သတ္မွတ္ထားတဲ့ အခ်ိန္ေက်ာ္ရင္ အလိုလိုေပ်ာက္သြားလိမ့္မယ္ဆိုတာကို စိတ္ခ်လက္ခ်သိထား □ပီးေတာ့ ေပ်ာက္ေစမက္ေဆ့ေတြ ၀ို □လို □ရပါ □ပီ။